## Panduan Untuk Penarikan Dana Dari Alpari (<u>www.alpari-id.com</u>)

### A. Penarikan Dana Melalui Bank (Wire Transfer)

1. Masuk ke myAlpari anda, ke bagian workshop trader, dan Klik Bagian Pengambilan Dana

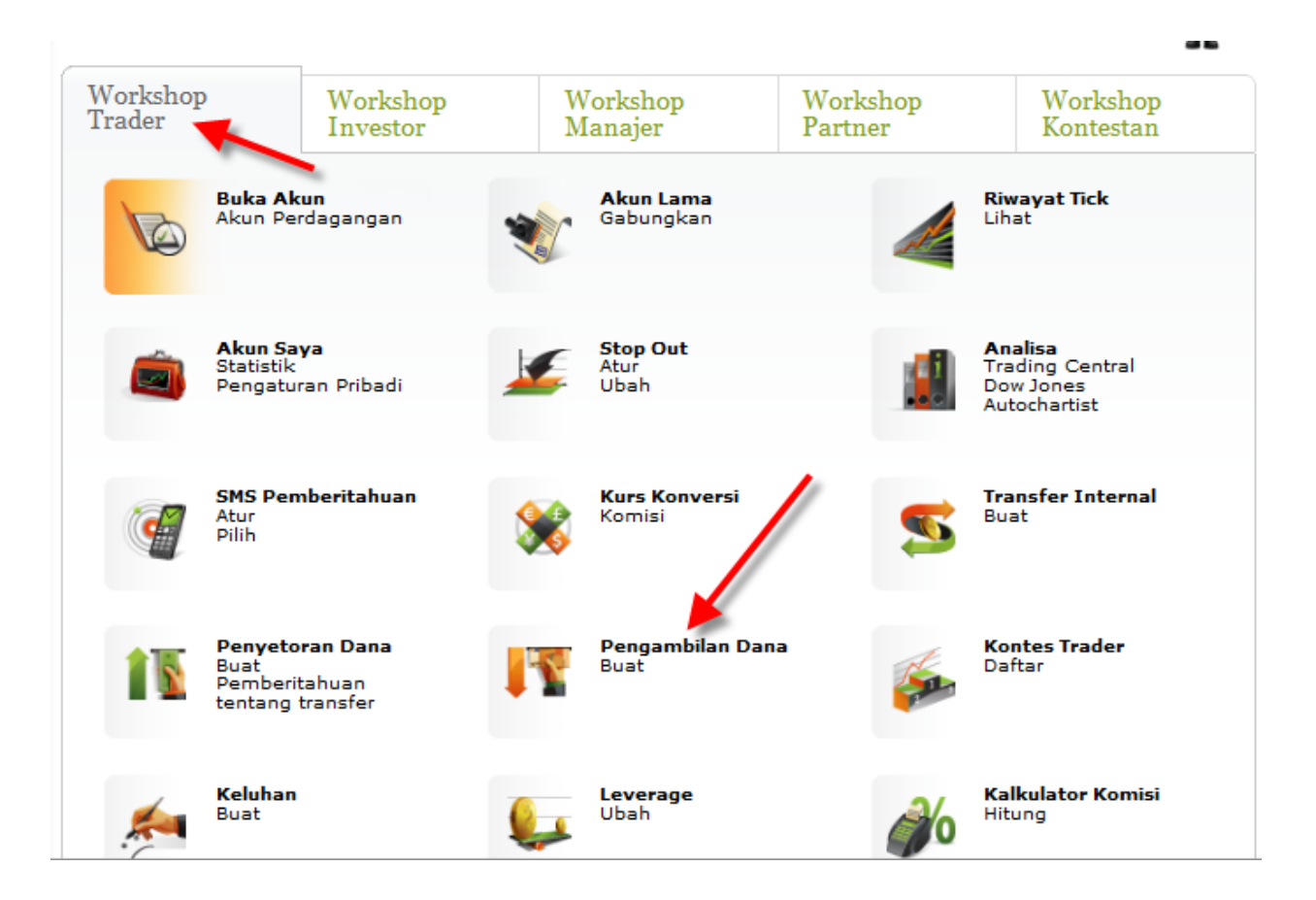

2. Isi form nya...

Tipe Transfer : Pilih Pengambilan

Untuk Akun : Silahkan pilih dari Akun yang mana yang akan anda tarik dananya

| Tipe Transfer:                                                                                                    | Pengambilan                                    | ▼                                                |
|----------------------------------------------------------------------------------------------------|------------------------------------------------|--------------------------------------------------|
| Akun:                                                                                                    |                                                |                                                  |
| Metode Transfer:                                                                                                    | Akun Pribadi<br>RUR10248405                    | Pilih dari Akun<br>yang mana, Anda               |
| Lanjutkan                                                                                                    | USD10248405<br>EUR10248405<br>Akun Perdagangan | akan tarik Dana                                  |
| Perhatian! Formulir multi-task ini tidak dapat<br>Ian Akun Managed. Untuk melakukan opera:<br>Manajer atau Akun Managed Investor Anda. | 123953<br>125589<br>127582<br>128228           | na dari atau ke Akun PAM<br>nalaman Akun Managed |
| Penting! Istilah "pengembalian" tidak berlak<br>lana dari akun penerima.                                                               | u 317301<br>128890                             | untuk meminta pengembalian                       |

Untuk Metode Transfer : silahkan Pilih ASB Bank Limited

| Penyetoran/Pengambilan Dana                                                                                                    |                                                                                                    |                                                                            |  |
|----------------------------------------------------------------------------------------------------|----------------------------------------------------------------------------------------------------|----------------------------------------------------------------------------|--|
| Tipe Transfer:                                                                                                    | Pengambilan                                                                                                    | ▼                                                                          |  |
| Akun:                                                                                                    | USD10248405                                                                                                    | -                                                                          |  |
| Metode Transfer:                                                                                                    | (                                                                                                    | Pilih ASB                                                                  |  |
| Lanjutkan                                                                                                    | <i>Sistem Pembayaran Elektronik</i><br>WebMoney                                                                              | Limited                                                                    |  |
| Perhatian! Formulir multi-task ini tidak dapat<br>dan Akun Managed. Untuk melakukan operasi<br>Manajer atau Akun Managed Investor Anda.<br>Penting! Istilah "pengembalian" tidak berlaku<br>dana dari akun penerima. | Moneybookers<br>Transfer Antar Bank<br>Rietumu Banka<br>ASB Bank Limited<br>Promsvyazbank<br>pada Gansten Anda udak memiliki | natau ke Akun PAMM<br>naman Akun Managed<br>nak untuk meminta pengembalian |  |

Harap berhati-hati dalam pengisian permohonan.

Klik Lanjutkan.....

#### Scrol Down ke bawah.....dan lanjutkan isi formnya...

Penarikan dana akan diproses oleh Departemen Pembayaran hari Senin - Jumat, jam 06.00 s/d 15.00 GMT. Permohonan pengambilan dana yang dibuat setelah jam 15.00 GMT akan diproses pada jam 15.00 GMT hari kerja berikutnya.

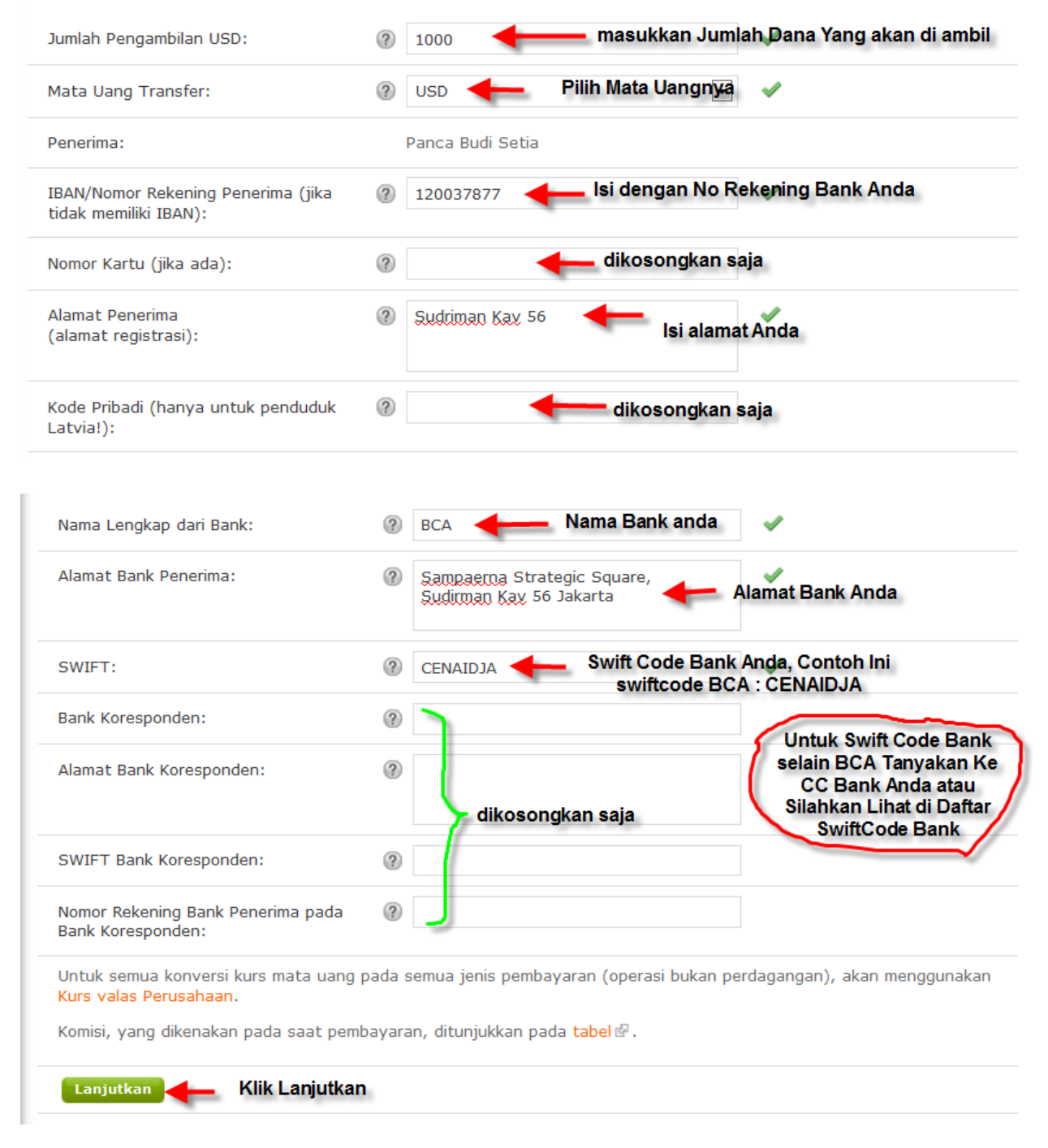

Setelah Klik Lanjutkan akan muncul ringkasan isi formnya, bila benar Klik OK...

Selesai Tugas anda untuk Proses Penarikan Dana nya, Tinggal menunggu Dana akan masuk kerekening anda dalam 2-3 hari kerja.

Berikut ini daftar Swift Code bank-bank Indonesia diambil dari swift.com

- ABN AMRO Bank: ABNAIDJA
- Hagabank: HAGAIDJA
- Bank Artha Graha: ARTGIDJA
- Bank Bumiputera Indonesia: BUMIIDJA
- Bank Mandiri (not Bank Syariah Mandiri): BEHIDJA BMRIIDJA \*berubah sejak juli 2009\*
- Bank Niaga: BNIAIDJA
- Bank Negara Indonesia (BNI): BNINIDJA
- Bank Rakyat Indonesia (BRI): BRINIDJA
- Bank Bukopin: BBUKIDJA
- Bank Central Asia (BCA): CENAIDJA
- Deutsche Bank AG: DEUTIDJA
- Bank Mizuho Indonesia: MHCCIDJA
- Hongkong and Shanghai Banking (HSBC): HSBCIDJA
- Bank Internasional Indonesia (BII): IBBKIDJA
- Bank Indonesia: INDOIDJA
- Lippobank: LIPBIDJA
- Bank NISP: NISPIDJA
- Bank Rabobank International Indonesia: RABOIDJA
- Bank Tabungan Negara (BTN): BTANIDJA
- Bank UOB Indonesia: UOBBIDJA
- Bank Maybank Indocorp: MBBEIDJA
- Bank Chinatrust Indonesia: CTCBIDJA
- Bank Sumitomo Mitsui Indonesia: SUNIIDJA
- Bank OCBC Indonesia: OCBCIDJA
- Bank DBS Indonesia: DBSBIDJA
- Bank Mega: MEGAIDJA
- Bank of China, Jakarta Branch: BKCHIDJA

Untuk lebih meyakinkan lagi, silahkan anda kontak CC Bank anda masing masing, karena bila ada kesalahan dalam pengisian Swiftcode akan mengganggu kelancaran proses Penarikan dana anda.

## B. Cara Penarikan Dana dengan menggunakan Liberty Reserve

 Masuk ke myAlpari anda, di bagian workshop trader, klik bagian Buat Pengambilan Dana

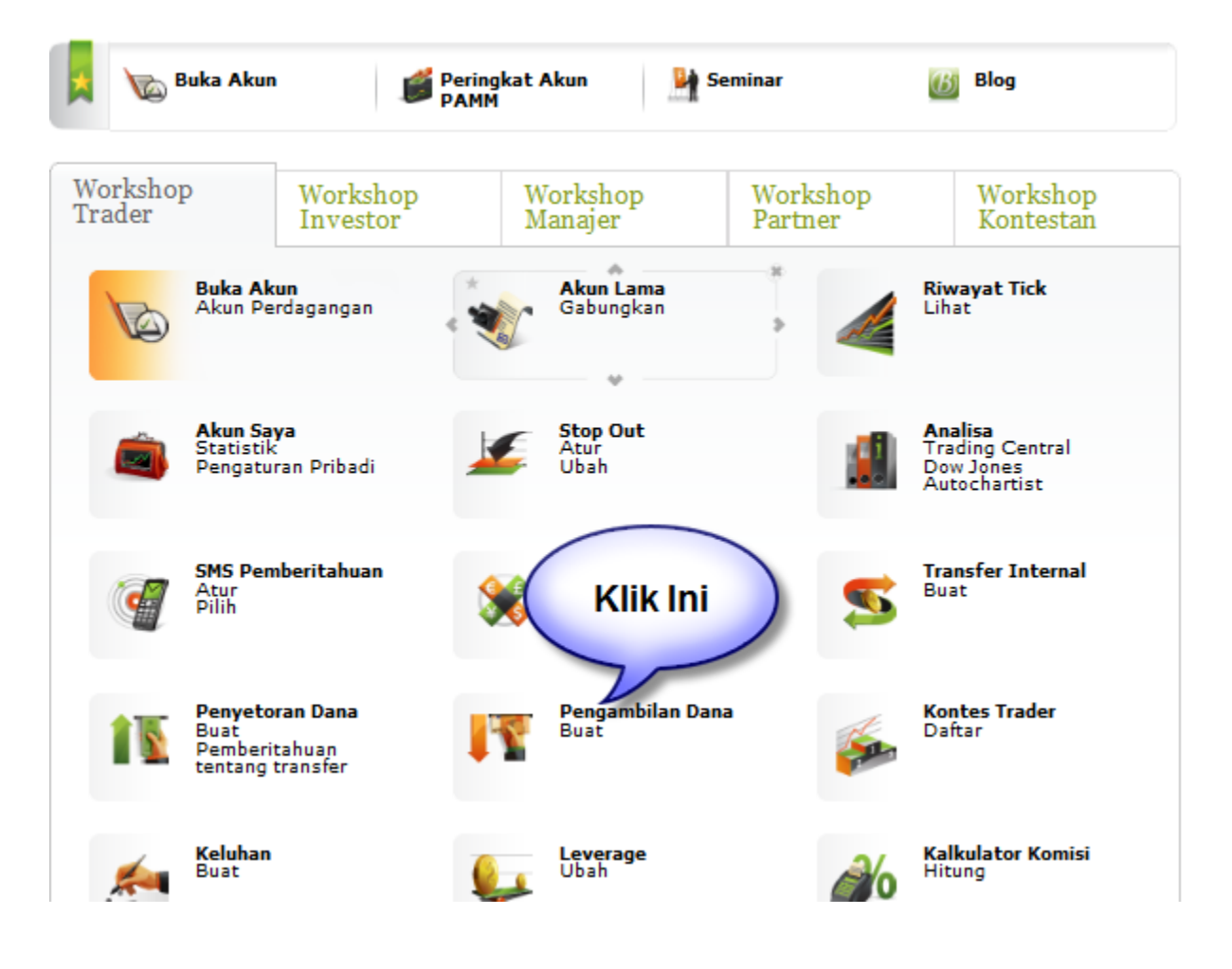

2. Isi form yang ada... dibagian ini...sama dengan pengisian Cara Tarik Dana melalui Bank....

| Penyetoran/Pengambilan l                                                                                                    | Dana                                           |                                                   |
|----------------------------------------------------------------------------------------------------|------------------------------------------------|---------------------------------------------------|
| Tipe Transfer:                                                                                                    | Pengambilan                                    | •                                                 |
| Akun:                                                                                                    |                                                |                                                   |
| Metode Transfer:                                                                                                    | Akun Pribadi<br>RUR10248405                    | Pilih dari Akun<br>yang mana, Anda                |
| Lanjutkan                                                                                                    | USD10248405<br>EUR10248405<br>Akun Perdagangan | akan tarik Dana                                   |
| Perhatian! Formulir multi-task ini tidak dapat<br>dan Akun Managed. Untuk melakukan operas<br>Manajer atau Akun Managed Investor Anda. | 123953<br>125589<br>127582<br>128228           | na dari atau ke Akun PAMM<br>nalaman Akun Managed |
| Penting! Istilah "pengembalian" tidak berlaku<br>dana dari akun penerima.                                                              | 317301<br>128890                               | untuk meminta pengembalian                        |
| Harap berhati-hati dalam pengisian permohor                                                                                            | an.                                            |                                                   |

# Penyetoran/Pengambilan Dana

Ľ

| Tipe Transfer:                                                                                                    | Pengambilan                                                              | ▼                                            |
|----------------------------------------------------------------------------------------------------|--------------------------------------------------------------------------|----------------------------------------------|
| Akun:                                                                                                    | USD10248405                                                              |                                              |
| Metode Transfer:                                                                                                    | /                                                                        | Pilih ASB                                    |
| Lanjutkan                                                                                                    | <i>Sistem Pembayaran Elektronik</i><br>WebMoney                          | Limited                                      |
| <b>Perhatian!</b> Formulir multi-task ini <b>tidak dapat</b><br>dan Akun Managed. Untuk melakukan operasi<br>Manajer atau Akun Managed Investor Anda. | Moneybookers<br>Transfer Antar Bank<br>Rietumu Banka<br>ASB Bank Limited | atau ke Akun PAMM<br>ataman Akun Managed     |
| Penting! Istilah "pengembalian" tidak berlaku                                                                                                    | pada dansier: Anda ddak memin                                            | <del>ki nak</del> untuk meminta pengembalian |

Penting! Istilah "pengembalian" tidak berlaku <del>pada dan srer: Anda duak memiliki nak</del> untuk meminta pengembalian dana dari akun penerima.

Harap berhati-hati dalam pengisian permohonan.

3. Setelah di Scroll down....ditahapan ini ada perbedaan dengan cara tarik dana melalui bank...silahkan isi sesuai dengan petunjuk dibawah ini...

| Jumlah Pengambilan USD:                                                                               | 700 Tulis Jumlah Yang akan diambil                                                                               |
|----------------------------------------------------------------------------------------------------|----------------------------------------------------------------------------------------------------|
| Mata Uang Transfer:                                                                                   | ? USD - Pilih Mata Uang USD -                                                                                    |
| Penerima:                                                                                             | Panca Budi Setia                                                                                                 |
| IBAN/Nomor Rekening Penerima (jika<br>tidak memiliki IBAN):                                           | ③ U1234567  Isi Nomer Rek LR anda                                                                                |
| Nomor Kartu (jika ada):                                                                               | ? dikosongkan saja                                                                                               |
| Alamat Penerima<br>(alamat registrasi):                                                               | Sudaman Kay 56                                                                                                   |
| Kode Pribadi (hanya untuk penduduk<br>Latvia!):                                                       | ? dikosongkan saja                                                                                               |
| Nama Lengkap dari Bank:                                                                               | ② Liberty Reserve Tulis aja Liberty Reserve                                                                      |
| Alamat Bank Penerima:                                                                                 | WWW.libertyreserve.com Tulis aja www.libertyreserve.com                                                          |
| SWIFT:                                                                                                | 11234567 diisi Nomer rek LR anda                                                                                 |
| Bank Koresponden:                                                                                     | 0                                                                                                    |
| Alamat Bank Koresponden:                                                                              | 3 dikosongkan saja                                                                                               |
| SWIFT Bank Koresponden:                                                                               | 2                                                                                                    |
| Nomor Rekening Bank Penerima pada<br>Bank Koresponden:                                                | 0                                                                                                    |
| Untuk semua konversi kurs mata uang<br>Kurs valas Perusahaan.<br>Komisi, yang dikenakan pada saat pem | pada semua jenis pembayaran (operasi bukan perdagangan), akan menggunakan<br>bayaran, ditunjukkan pada tabel 🗗 . |

Lanjutkan 🛛 ----- klik Lanjutkan

- 4. Setelah klik Lanjutkan, akan ada ringkasan dari Isian anda, KLIK OK bila sudah benar...
- 5. Akan muncul Nomer Permohonan ditampilannya beserta jumlah dananya dan catat nomer invoice(**nomer permohonan**)nya. Untuk buat email ke <u>Indonesia@alpari.org</u>
- 6. Setelah mengisi Form ini selesai, Lanjutkan ditahapan berikutnya, yaitu anda email ke Indonesia@alpari.org dengan subject : Withdrawl by LR Untuk myAlpari......

Dan isi email :

Contoh :

Withdrawl by LR

To U123456 (Nama akun LR anda)

Amount \$110.00 (Tulis jumlah yang akan ditarik)

myAlpari : 10206072 (tulis nomer myAlpari anda)

Memo : The payment of invoice (XXXXXX), dd XXXX/XX/XX. Not related to business

Ket: XXXXXX = nomer permohonanXXXX/XX/XX = diisi Tahun/Bulan/Tanggal(Memo ini diisi sesuai dengan Nomer Permohonandan Tanggal Saat diajukan)

Ingat Nanti ada Biaya/Komisi untuk transaksi -1% langsung dipotong dari Dana

Waktu penarikan dana, baiknya dilakukan di jam hari kerja senin-jum'at kira kira jam 14.00-18.00 wib , dan akan masuk ke rek LR anda dihari itu juga.

Demikian Panduan ini telah selesai, bila ada yang belum jelas silahkan hubungi kami di email : <u>Indonesia@alpari.org</u> atau telpon di 021 2993 0802

Terima Kasih